////LPINE

# Software Update Procedure **PXE-X121-12EV**

12-Channel High-Resolution Audio Processor Amplifier

### Introduction

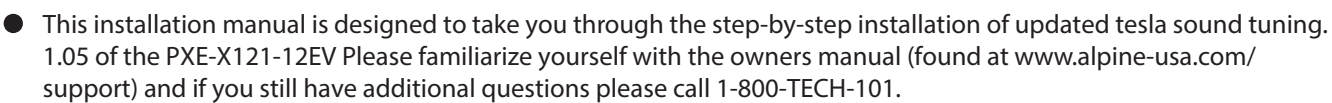

• This update corrects issues with the following: Updated Tesla Sound Tuning

## Caution!

- Do NOT turn off vehicle's ignition or accessory power switch while updating. Some modern vehicles may shut down the ignition (ACC) if the vehicle is not on.
- Do NOT press any buttons while updating.
- Do NOT update while driving.
- Failing to follow any of these cautions could cause damage to the equipment.

#### Step 1: Unzip The Downloaded File

1-1 Extract the downloaded files using a program like WinZip to your computer. If you don't have a program that handles zip files on your computer you will need to install one. Take note of where you save this to. You will need to find the file in the PC software.

| Name                   | Date modified    | Туре             | Size   |    |                           |   |
|------------------------|------------------|------------------|--------|----|---------------------------|---|
| PXE-X121-12EV SW V1.05 | 4/1/2024 4:38 PM | Compressed (zipp | 12,696 | KR |                           |   |
|                        |                  |                  |        |    | Open                      |   |
|                        |                  |                  |        |    | Open in new window        |   |
|                        |                  |                  |        | 6  | Share with Skype          |   |
|                        |                  |                  |        |    | Extract All               |   |
|                        |                  |                  | T      |    | 7-Zip                     | > |
|                        |                  |                  |        |    | Pin to Start              |   |
|                        |                  |                  |        | Ŕ  | Share                     |   |
|                        |                  |                  |        |    | Open with                 |   |
|                        |                  |                  |        |    | Give access to            | > |
|                        |                  |                  |        |    | Restore previous versions |   |
|                        |                  |                  |        |    | Send to                   | > |
|                        |                  |                  |        |    | Cut                       |   |
|                        |                  |                  |        |    | Сору                      |   |
|                        |                  |                  |        |    | Create shortcut           |   |
|                        |                  |                  |        |    | Delete                    |   |
|                        |                  |                  |        |    | Rename                    |   |
|                        |                  |                  |        |    | Properties                |   |

PXE-X121-12EV

# Step 2: Copy The Update Files To The Processor

2-1 Connect a Windows based laptop to the USB of the PXE-X121-12EV and launch the PXE-X121-12EV.exe software. Go to File -> Load All Preset

| IIIIIILPINE PXE-X121-12EV        | e Option Encryption Now s                                              | ound effects: Tesla Tuning | Equipment voltage 13.9 | 5V Clipping distortion inc    | licator • 🛛 🗕 🗆 🗙 |
|----------------------------------|------------------------------------------------------------------------|----------------------------|------------------------|-------------------------------|-------------------|
| 🕐 Temperature 25°C               | oad PC Preset Master Vol                                               |                            |                        | Home EQ                       | TCR Mix           |
| Main source selection            | ave as PC Preset<br>oad All Presets<br>ave All Presets<br>al Bluetooth | Hilevel                    |                        | Main source<br>T<br>JSB AUDIO | e attenuation     |
| Mix source selection             |                                                                        |                            |                        |                               |                   |
| Optical Coa                      | axial Bluetooth                                                        | Hilevel                    | AUX                    | USB AUDIO                     | OFF               |
| Preset sound effect Online sound |                                                                        |                            |                        |                               |                   |
| Preset 1                         | Preset 2 P                                                             | reset 3 Pre                | uset 4                 | Preset 5                      | Preset 6          |
| Alpine exclusive sound effects   | Simulate panor                                                         | ramic sound                | MVES sound             | ((ク)) Sn                      | art midrange 🔵 👘  |

2-2 Locate and Open "Tesla Tuning All Models Vx.jsah"

| → * ↑                       | « Desk         | top > PXE-X121-12EV Software Tuning | v1.4 ~        | Ö    |                        | PXE-X121- | 12EV Soft |
|-----------------------------|----------------|-------------------------------------|---------------|------|------------------------|-----------|-----------|
| rganize 🔹 Ne                | w folder       |                                     |               |      |                        |           |           |
| OneDrive - Per              | son ^ 🗧        | Name                                | Date modified |      | Туре                   | Size      |           |
| This PC                     |                | Tesla Tuning All Models V1.4.jsah   | 3/15/2024 4:3 | B PM | JSAH File              |           | 121 KB    |
| 3D Objects                  |                |                                     |               |      |                        |           |           |
| Desktop                     |                |                                     |               |      |                        |           |           |
| Documents                   |                |                                     |               |      |                        |           |           |
| Downloads                   |                |                                     |               |      |                        |           |           |
| Music                       |                |                                     |               |      |                        |           |           |
| E Pictures                  |                |                                     |               |      |                        |           |           |
|                             |                |                                     |               |      |                        |           |           |
| 🛃 Videos                    |                |                                     |               |      |                        |           |           |
| Videos 🥾 OS (C:)            |                |                                     |               |      |                        |           |           |
| Videos 🐌 OS (C:)            | ~              |                                     |               |      |                        |           |           |
| Videos<br>S (C:)<br>Network | ∽<br>File name | Tesla Tuning All Models V1.4.jsah   |               | ~    | Config Files (         | *.jsah)   |           |
| I Videos                    | Y<br>File name | : Tesla Tuning All Models V1.Ajsah  |               | ~    | Config Files (<br>Open | *.jsah)   | Cancel    |
| I Videos                    | ↓<br>File name | : Tesla Tuning All Models V1.4.jsah |               | ~    | Config Files (<br>Open | *.jsah)   | Cancel    |

## Step 2: Continued

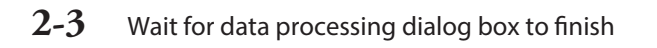

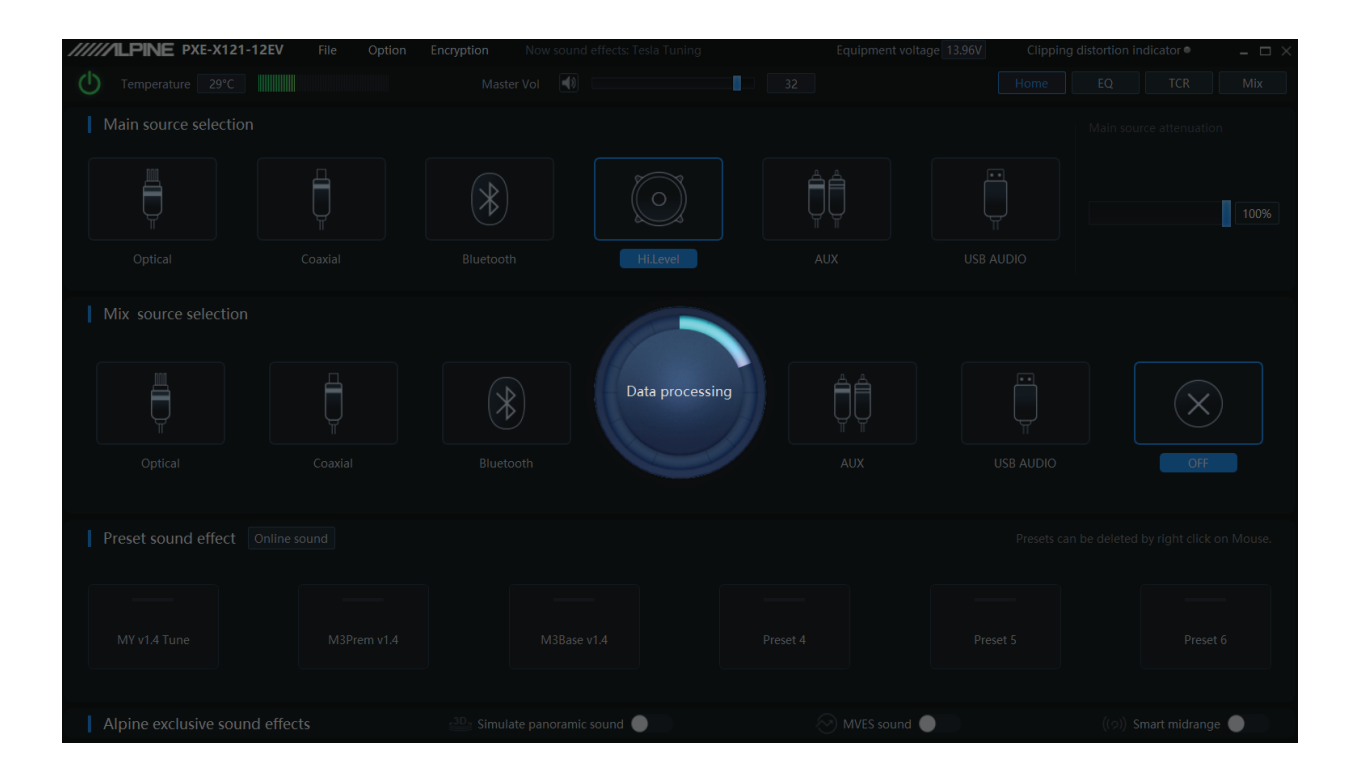

2-4 Under Preset sound effect Left click the preset based on your desired vehicle model and left click "Call" Wait for Data processing to finish

Disconnect the USB, you have successfully updated your Tesla DSP Tuning.

| File Option                                                                      | Encryption Now sound effects: Tesla Tuning                            | Equipment voltage 13.98V | Clipping distortion indicator $\bullet$ _ $\square$ X |  |  |  |
|----------------------------------------------------------------------------------|-----------------------------------------------------------------------|--------------------------|-------------------------------------------------------|--|--|--|
| U Temperature 37°C                                                               | Master Vol 🜒                                                          |                          | Home EQ TCR Mix                                       |  |  |  |
| Main source selection                                                            |                                                                       |                          |                                                       |  |  |  |
|                                                                                  |                                                                       |                          | 100%                                                  |  |  |  |
| Optical Coaxial                                                                  | Bluetoo <sup>tt</sup> Tips                                            | USB AUD                  | ю                                                     |  |  |  |
| Mix source selection                                                             | Please select an operation meth<br>Cancel Save C<br>Bluetootn HLLEVEI |                          | AUDIO OFF                                             |  |  |  |
| Preset sound effect Online sound Presets can be deleted by right click on Mouse. |                                                                       |                          |                                                       |  |  |  |
| MY v1.4 Tune M3Prem v1.4                                                         | M3Base v1.4                                                           | Preset S                 | Preset 6                                              |  |  |  |
| Alpine exclusive sound effects                                                   | Elevent Contraction Sound                                             | MVES sound               | ((の)) Smart midrange                                  |  |  |  |